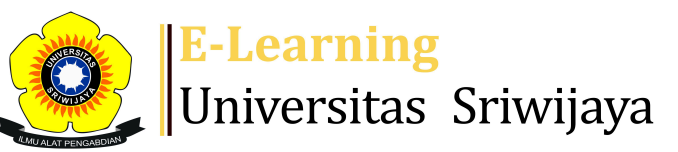

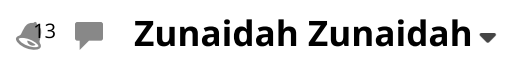

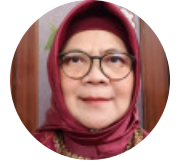

0

Dashboard > My courses > 2425-01-EIM3042-KOMPENSASI > General > Attendance > Attendance

## 2425-01-EIM3042-KOMPENSASI Attendance

Nama Dosen Pengampu MK:

- 1. Dr. Hj. Zunaidah, M.Si
- 2. Dr. Wita Farla WK, S.E., M.M.
- 3. Dr. Muhammad Ichsan Hadjri, M.M.
- 4. Lina Dameria Siregar, SE, MM

| S   | essions  | Add se                | ession   | Report                | Import Ex                        | port Status set                      | Temporary u                         | lsers  |        |      |
|-----|----------|-----------------------|----------|-----------------------|----------------------------------|--------------------------------------|-------------------------------------|--------|--------|------|
| Ses | ssions   | Group:                | 2425-01· | -EIM30 <mark>4</mark> | <mark>42-241P1</mark> ∨          |                                      | All All past                        | Months | eeks   | Days |
| #   |          | Date                  | Time     |                       | Туре                             | Description                          |                                     |        | Action | s 🗌  |
| 1   | Fri 16   | Aug 2024              | 7:30AM · | - 10AM                | Group: 2425-01-<br>EIM3042-241P1 | 19661022199203<br>Zunaidah., S.E., N | 32002; Dr. Hj.<br>1.Si              | ¢      | ¢×     |      |
| 2   | Fri 23 / | Aug 2024              | 7:30AM - | - 10AM                | Group: 2425-01-<br>EIM3042-241P1 | 19661022199203<br>Zunaidah., S.E., N | 32002; Dr. Hj.<br><mark>1.Si</mark> | ¢      | ¢×     |      |
| 3   | Fri 30 / | Aug 2024              | 7:30AM - | - 10AM                | Group: 2425-01-<br>EIM3042-241P1 | 19661022199203<br>Zunaidah., S.E., N | 32002; Dr. Hj.<br><mark>1.Si</mark> | ¢      | ¢×     |      |
| 4   | Fri 6 S  | <mark>ept 2024</mark> | 7:30AM - | - 10AM                | Group: 2425-01-<br>EIM3042-241P1 | 19661022199203<br>Zunaidah., S.E., N | 32002; Dr. Hj.<br>1.Si              | ¢      | ¢×     |      |
| 5   | Fri 13 S | ept 2024              | 7:30AM · | - 10AM                | Group: 2425-01-<br>EIM3042-241P1 | Regular class ses                    | sion                                | •      | ¢×     |      |
|     |          |                       |          |                       |                                  |                                      |                                     |        |        |      |